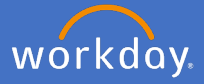

When an affiliate engagement is to cease, each business area is responsible for notifying their People and Culture Coordinator, and People and Culture are to complete the *End Affiliate* process.

1.1 Search for the affiliate.

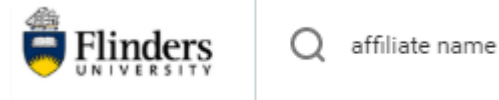

1.2 Click on the *Related Actions, Academic Faculty, End Academic Appointment Track.* 

| (Affiliate) -                                                   |                         |   |                                |  |  |  |
|-----------------------------------------------------------------|-------------------------|---|--------------------------------|--|--|--|
| Adjunct Academic Status   Biomedical Engi<br>Academic Affiliate | Actions                 |   | Academic Affilia               |  |  |  |
| Tip: try selecting another category from the                    | Academic Affiliate Hist | > | (Affiliate)                    |  |  |  |
| , , , , , , , , , , , , , , , , , , , ,                         | Academic Faculty        | ≥ | Add Academic Appointment       |  |  |  |
|                                                                 | Additional Data         | > | End Academic Appointment Track |  |  |  |
|                                                                 |                         |   | Update Academic Appointment    |  |  |  |

1.3 The *End Academic Appointment Track* screen will appear. Check you are on the right academic appoint for closure, click *OK*.

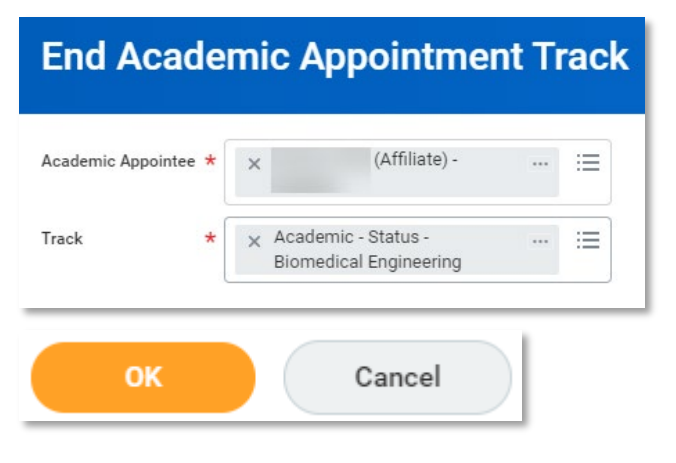

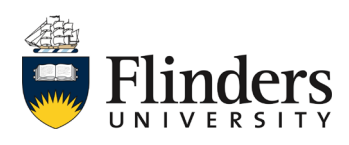

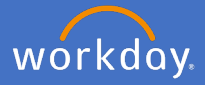

1.4 Complete the *End Date* and *Reason (End Academic Appointment)* fields. Enter a comment (e.g. end of affiliation) and attach any related documents.

| ← End                                                        | Academic Appointment Tr<br>(Affiliate) -                                         | ack                    |                         |                                                                                               |                                        |                                     |                                            |                 |    |      |
|--------------------------------------------------------------|----------------------------------------------------------------------------------|------------------------|-------------------------|-----------------------------------------------------------------------------------------------|----------------------------------------|-------------------------------------|--------------------------------------------|-----------------|----|------|
| Prior Ap                                                     | pointment                                                                        |                        |                         |                                                                                               |                                        |                                     |                                            |                 |    | 京田に  |
| Appointment                                                  | Identifier                                                                       | Academic Unit          | Title                   |                                                                                               | Roster %                               | Track Start                         | Appointment Start                          | Appointment End |    | Pay  |
| Q                                                            | Academic - Status                                                                | Biomedical Engineering | Adjunct Academic Status |                                                                                               | 0.00%                                  | 09/03/2020                          | 09/03/2020                                 | 30/03/2020      |    | No + |
| Appointr<br>Track<br>Effective Date<br>Reason *<br>Attachmen | Academic - Status - Biomedical Engineering<br>09/09/2020<br>DD / MM / YYYY T<br> | op files here          | End Date<br>Reason      | Additional Infl<br>Current Appointments<br>Future Dated Appointments<br>Prending Appointments | formation<br>, 1<br>, 0<br>DD / MM / 1 | YYYY 🛱                              |                                            | :=              |    |      |
| Submit                                                       | Save for Later Cancel                                                            | Select files           |                         |                                                                                               | Searc                                  | h                                   | •                                          |                 | ∷≣ |      |
|                                                              |                                                                                  |                        |                         |                                                                                               | × Er<br>Ar<br>Aj                       | nd Acaden<br>cademic A<br>ppointmer | nic Appointm<br>Appointment ><br>ht Ceased | ent > End<br>>  |    | F    |
| 1.5                                                          | 5 Click Submit                                                                   | Submit                 | Save                    | for Later                                                                                     | )(                                     | Cance                               |                                            |                 |    |      |

Once you have submitted, the You have submitted, Process Successfully Completed screen will appear. The process has completed.

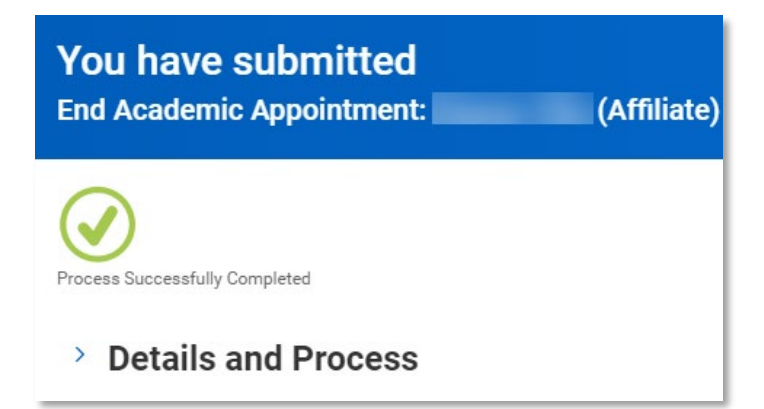

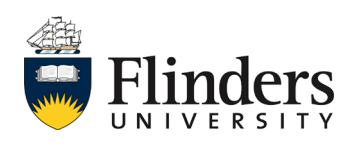